# CIVIBANK ONLINE OPERATIVITA' TPP

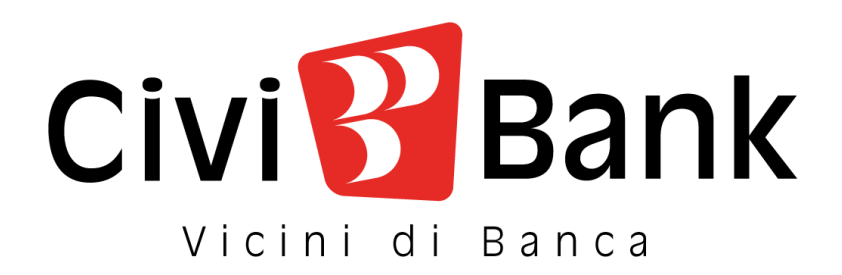

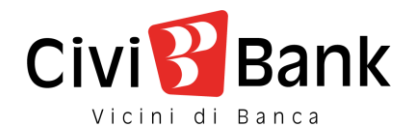

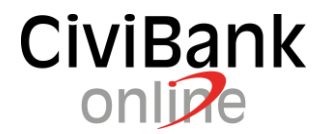

## Funzionalità previste in ambiente internet banking

Le cosiddette terze parti (Third Party Provider o TPP), previste dalla normativa comunitaria PSD2 (rif. Decreto Legislativo n. 218 del 2017), sono soggetti non bancari che possono essere <u>autorizzati dai correntisti</u> per gestire le proprie finanze e le operazioni di pagamento.

I servizi offerti da tali soggetti sono principalmente di tre tipologie ovvero: **Servizi dispositivi** (rif. tipologia PISP), **Servizi informativi** (rif. tipologia AISP) e **Servizi di conferma della disponibilità di fondi** (rif. tipologia CISP o PIISP).

Il cliente che opera da CiviBank online in ambiente internet banking ha la possibilità di:

- Consultare e gestire il "consenso" relativamente alle Terze Parti abilitate;
- Bloccare completamente un rapporto in perimetro PSD2, affinché le Terze Parti accreditate e solo da lui precedentemente abilitate non possano accedervi, anche nel caso in cui il cliente abbia dato espresso consenso ad un singolo TPP;
- Consultare le operazioni effettuate dal cliente per il tramite di Terze Parti.

<u>Si evidenzia che sono gestibili i soli rapporti di conto corrente intestati al titolare dell'utenza internet banking</u> <u>ed eventuali conti correnti cointestati rispetto al titolare</u>, escludendo di fatto eventuali rapporti associati all'utenza a seguito della presenza di deleghe o altri collegamenti anagrafici.

Per approfondimenti circa le tematiche introdotte dalla normativa PSD2 ed ulteriori dettagli circa l'operatività dei predetti soggetti terzi si rimanda <u>alla seguente informativa ABI</u> ed <u>al seguente link</u>.

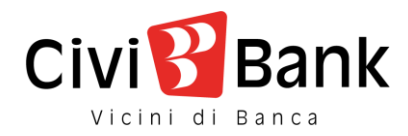

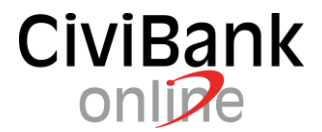

# Consultazione e gestione dei consensi relativamente alle Terze Parti

#### Al percorso "Impostazioni – Gestione consensi TPP" è prevista la sezione "PIISP e PISP".

La funzione riporta, per ciascun rapporto collegato all'utenza da cui si opera, l'elenco dei TPP per cui è presente il consenso, è inoltre prevista l'opzione di inserimento di un nuovo consenso e l'opzione di modifica su quelli in essere.

| -                                                                                                    | GESTIO           | NE CONSENSI TPP                                                              |                                    |                                  | ☆ 🕾                    |
|----------------------------------------------------------------------------------------------------|------------------|------------------------------------------------------------------------------|------------------------------------|----------------------------------|------------------------|
| #                                                                                                    | HOME > ALTRI SER | VIZI > IMPOSTAZIONI > GESTIONE CONSENSI TPP                                  |                                    |                                  |                        |
| *                                                                                                    |                  | PUSP E PISP                                                                  |                                    | AISP                             |                        |
|                                                                                                    |                  | SCEGLI IL RAPPOR                                                             | το <u></u>                         |                                  | IL MIO PROFILO         |
| C/C                                                                                                    |                  | ACQUATI AGATA-ANNUNZIATA - CC043007434                                       | 4 Q                                |                                  | PASSWORD E SICUREZZA   |
|                                                                                                    | -                |                                                                              |                                    |                                  | MYHOMEPAGE             |
| 5                                                                                                    | CC0450074        | 1544 - Conto Corrente                                                        | SALDO DISPONIBILE<br>56.508,68 EUR | SALDO CONTABILE<br>61.085,64 EUR | RAPPORTI               |
| A                                                                                                    | IBAN             |                                                                              | IMP VINCOLATI 3.000,00 EUR         |                                  | PREFERITI              |
| -                                                                                                    |                  |                                                                              |                                    |                                  | LIMITI OPERATIVI       |
| C                                                                                                    | INSE             | RISCINUOVO                                                                   |                                    |                                  | AVVISI                 |
| Sheet and a second second seco | Data 🖌           | Terza Parte 🗢                                                                | Consenso 0                         |                                  | DOCUMENTI              |
|                                                                                                    | 29/01/2020       | "Paysera Lt", Uabrvices Limiteded                                            | No                                 | MODIFICA                         | GESTIONE PEC           |
|                                                                                                    | 29/01/2020       | Sofort GmbHnett GmbH                                                         | No                                 | MODIFICA                         | ULTIMIACCESSI          |
|                                                                                                    | 29/01/2020       | Goods Revealed I Mursels Hisklar 2019 Davidon No. 531-365 the concessor      | 9                                  | MODIFICA                         | LINGUA E ACCESSIBILITÀ |
|                                                                                                    |                  | provider Link (and a provider story a provider) (and starting on provider (A |                                    | HOUTHER                          | FIRMA DIGITALE         |
|                                                                                                    | 01/01/2020       | Isabeline                                                                    | No                                 | MODIFICA                         | GESTIONE CONSENSI TPP  |
|                                                                                                    | 03/01/2020       | Transact Europe Ead (formerly known as Ti Bi Ai Credit Ead)                  | No                                 | MODIFICA                         |                        |
|                                                                                                    | 01/01/2020       | Peaks 8 Vyments Uabania Uabber 2019 Decision No. 241-285 the company         | 51                                 | MODIFICA                         |                        |
|                                                                                                    | 05/01/2020       | Paysafe Payment Solutions Limited                                            | No                                 |                                  |                        |

La funzione "<u>Inserisci Nuovo</u>" presenta la seguente mappa su cui è necessario selezionare il rapporto di riferimento e la terza parte cui dare il consenso (selezionabile mediante l'apposito pulsante con la "lente" che apre il pop up sotto riportato) nonché indicare la volontà di dare o meno il consenso.

|     | GESTIONE CONSENSI TPP                                       |                                   | ☆ 🕾                    |
|-----|-------------------------------------------------------------|-----------------------------------|------------------------|
| ÷   | HOME > ALTRI SERVIZI > IMPOSTAZIONI > GESTIONE CONSENSI TPP |                                   |                        |
| ☆   | PIISP E PISP                                                | ASP                               |                        |
|     | CINDIETRO                                                   |                                   | IL MIO PROFILO         |
| c/c |                                                             |                                   | PASSWORD E SICUREZZA   |
|     | INSERIMENTO CONSENSO                                        |                                   | MY HOMEPAGE            |
| 5   | SCEGLI                                                      | RAPPORTO                          | RAPPORTI               |
| A   |                                                             | SALDO DISPONIBILE SALDO CONTABILE | PREFERITI              |
|     | CC0990132223 - Conto Corrente                               | 0,00 EUR 0,00 EUR >               | LIMITI OPERATIVI       |
| æ   | IBAN                                                        |                                   | AVVISI                 |
| ഷ   | •                                                           | •••                               | DOCUMENTI              |
|     | TERZAMATE                                                   | •                                 | GESTIONE PEC           |
|     | CONSENSO 💿 No 🕓 SI                                          |                                   | ULTIMI ACCESSI         |
|     | _                                                           |                                   | LINGUA E ACCESSIBILITÀ |
|     | _                                                           |                                   | FIRMA DIGITALE         |
|     |                                                             |                                   | GESTIONE CONSENSI TPP  |

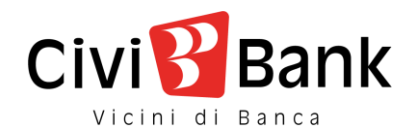

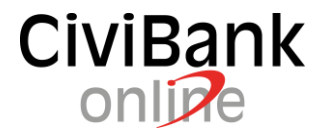

| TERZE PARTI                                                      | 0          |
|------------------------------------------------------------------|------------|
| INSERISCI DUE LETTERE DELLA DESCRIZIONE PER INIZIARE A RICERCARE |            |
| ELENCO RISULTATI                                                 |            |
| TERZA PARTE                                                      |            |
| Hobex Ag                                                         | $\odot$    |
| Worldline                                                        | 0          |
| Isabeline                                                        | 0          |
| Pay-Notine                                                       |            |
| heidelpay GmbH                                                   | $\bigcirc$ |
| ANNULLA CONFERMA                                                 |            |

Dopo avere confermato la mappa, al cliente viene proposto il riepilogo dell'operatività posta in essere e quindi egli può procedere con la conferma mediante il sistema di Strong Customer Authentication (c.d. "SCA") associata alla sua utenza: notifica tramite App – Secure Call – Token fisico.

La conferma dell'operatività riconduce il cliente alla seguente mappa di riepilogo.

| MENU             | GESTIONE CONSENSI TPP                                       | ☆ 문                      |
|------------------|-------------------------------------------------------------|--------------------------|
| #                | HOME > ALTRI SERVIZI > IMPOSTAZIONI > GESTIONE CONSENSI TPP |                          |
| ☆                | PIISP E PISP                                                | AISP                     |
|                  |                                                             | COMPLAZIONE REPROSO ESTO |
| C/C              |                                                             | PASSWORD E SICUREZZA     |
| <b>***</b>       |                                                             | MY HOMEPAGE              |
|                  | Inserimento effettuato con successo                         | RAPPORTI                 |
| A                |                                                             | PREFERITI                |
| 6                | TORNAAL                                                     | LIMITI OPERATIVI         |
| C                |                                                             | AVVISI                   |
| ъ <sup>с</sup> а |                                                             | DOCUMENTI                |
|                  |                                                             | GESTIONE PEC             |
|                  |                                                             | ULTIMI ACCESSI           |
|                  |                                                             | LINGUA E ACCESSIBILITÀ   |
|                  |                                                             | FIRMA DIGITALE           |
|                  |                                                             | CESTIONE CONSENSI TPP    |

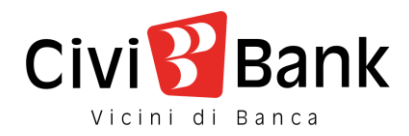

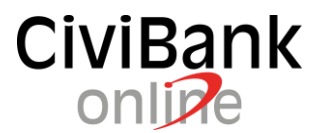

Mediante la funzione "<u>Modifica</u>" il cliente ha la facoltà di "disattivare / attivare" il consenso sul singolo "rapporto – TPP".

|                  | GESTIONE CONSENSI TPP                                     |                      |      |       | ☆ 🕾                    |
|------------------|-----------------------------------------------------------|----------------------|------|-------|------------------------|
| *                | HOME > ALTRI SERVIZI > IMPOSTAZIONI > GESTIONE CONSENSI T |                      |      |       |                        |
| \$               | PIISP E PISP                                              |                      | AISP |       |                        |
|                  | < INDIETRO                                                |                      |      | ESITO | IL MIO PROFILO         |
| C/C              | MODIFICA CONSENSO                                         |                      |      |       | PASSWORD E SICUREZZA   |
| <b></b>          | Rannorto                                                  | CC0450074544         |      |       | MY HOMEPAGE            |
|                  | Data                                                      | 29/01/2020           |      |       | RAPPORTI               |
| A                | Terza parte                                               | Sofort GmbHnect GmbH |      |       | PREFERITI              |
|                  | Consenso                                                  | 💿 Si 📄 No            |      |       | LIMITI OPERATIVI       |
| Ċ                |                                                           | Ava                  | nti  |       | AVVISI                 |
| ъ <sup>с</sup> а |                                                           |                      |      |       | DOCUMENTI              |
|                  |                                                           |                      |      |       | GESTIONE PEC           |
|                  |                                                           |                      |      |       | ULTIMI ACCESSI         |
|                  |                                                           |                      |      |       | LINGUA E ACCESSIBILITÀ |
|                  |                                                           |                      |      |       | FIRMA DIGITALE         |
|                  |                                                           |                      |      | •     | GESTIONE CONSENSI TPP  |

Al percorso "Impostazioni – Gestione consensi TPP" è prevista la sezione "AISP".

La funzione riporta l'elenco dei consensi forniti dal cliente, con evidenza del relativo stato e, ove ammesso, l'opzione di revoca.

Si precisa che, essendo la gestione del consenso per i servizi AISP potenzialmente multiconto, la mappa non prevede la selezione del rapporto; tuttavia, accedendo al dettaglio della singola evidenza si ha anche il dettaglio dei rapporti su cui è a valere.

|            | GESTIONE CON                      | SENSI TPP                                                   |                      |        |   | ☆ 🖪                    |  |  |
|------------|-----------------------------------|-------------------------------------------------------------|----------------------|--------|---|------------------------|--|--|
| #          | HOME > ALTRI SERVIZI > IMPOSTAZIO | HOME > ALTRI SERVIZI > IMPOSTAZIONI > GESTIONE CONSENSI TPP |                      |        |   |                        |  |  |
| ☆          |                                   | PIISP E PISP                                                |                      | AISP   |   |                        |  |  |
|            | FILTRI                            |                                                             |                      |        | ~ | IL MIO PROFILO         |  |  |
| C/C        | PERIODO: UN MESE                  |                                                             |                      |        |   | PASSWORD E SICUREZZA   |  |  |
|            | Data Inserimento 💠                | Terza Parte 💠                                               | Stato 🗢              |        |   | MY HOMEPAGE            |  |  |
|            | 14/05/2020 11:05:09               | Amaz RegTpp                                                 | Bloccato dall'utente |        | ~ | RAPPORTI               |  |  |
| A          | 13/05/2020 10:32:36               | Amaz RegTpp                                                 | Valido               | REVOCA | ~ | PREFERITI              |  |  |
|            |                                   |                                                             |                      | 75/001 |   | LIMITI OPERATIVI       |  |  |
| C          | 13/05/2020 10:09:37               | Amaz RegTpp                                                 | Valido               | REVOLA | ~ | AVVISI                 |  |  |
| <u>в</u> я | 11/05/2020 17:29:28               | Amaz RegTpp                                                 | Valido               | REVOCA | ~ | DOCUMENTI              |  |  |
|            |                                   |                                                             |                      |        |   | GESTIONE PEC           |  |  |
|            |                                   |                                                             |                      |        |   | ULTIMI ACCESSI         |  |  |
|            |                                   |                                                             |                      |        |   | LINGUA E ACCESSIBILITÀ |  |  |
|            |                                   |                                                             |                      |        |   | FIRMA DIGITALE         |  |  |
|            |                                   |                                                             |                      |        |   | GESTIONE CONSENSI TPP  |  |  |

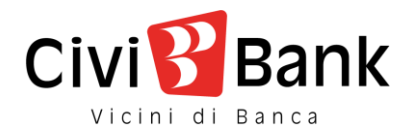

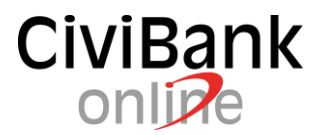

Il pulsante di "<u>Revoca</u>" consente al cliente di accedere alla mappa di dettaglio del singolo consenso e può procedere alla conferma della revoca mediante il sistema di Strong Customer Authentication (c.d. "SCA") associata alla sua utenza: notifica tramite App – Secure Call – Token fisico.

| GESTIONE CONSENSI TPP                              |                                      |      |           |       |  |  |  |
|----------------------------------------------------|--------------------------------------|------|-----------|-------|--|--|--|
| HOME > ALTRI SERVIZI > IMPOSTAZION                 | B > GESTIONE CONSENSI TPP            |      |           |       |  |  |  |
| PI                                                 | IISP E PISP                          | AISP |           |       |  |  |  |
| REVOCA CONSENSO<br>DATA INSERIMENTO<br>TERZA PARTE | 19/05/2020<br>Amaz PSDLT-BL-CI000500 |      | RIEPILOGO | ESITO |  |  |  |
| Conto                                              | CC0450074544                         |      |           |       |  |  |  |
| Tipologia di consenso richiesto                    | balance<br>transaction               |      |           |       |  |  |  |
| Valido fino a                                      | 31/12/2021                           |      |           |       |  |  |  |
|                                                    |                                      |      |           |       |  |  |  |
| PI                                                 |                                      |      | AISP      |       |  |  |  |
|                                                    |                                      |      | RIEPILOGO | ESITO |  |  |  |

| Consenso revocato               | con successo           |
|---------------------------------|------------------------|
| Conto                           | CC0450074544           |
| Tipologia di consenso richiesto | balance<br>transaction |
| Valido fino a                   | 31/12/2021             |
|                                 | TORNA ALL'ELENCO       |

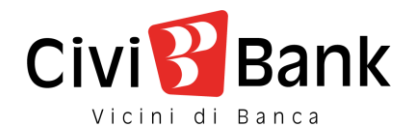

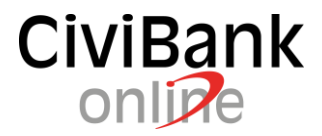

## Blocco dei rapporti in perimetro PSD2

#### Al percorso "Impostazioni – Gestione consensi TPP" è prevista la sezione "Blocco per rapporto".

La funzione riporta i rapporti collegati all'utenza, con l'evidenza se per il singolo rapporto è già presente o meno il blocco in argomento. Il cliente ha la possibilità di selezionare un singolo rapporto ovvero tutti quelli previsti e scegliere l'azione da eseguire ovvero il blocco / sblocco.

Nel caso in cui l'azione posta in essere sia il "blocco" il cliente deve anche selezionare dal menu a tendina proposto in mappa se tale blocco deve essere a valere per il solo servizio AISP, per il solo servizio PISP o per entrambi.

| MENU    | GESTIONE                 | CONSENSI               | ТРР            |              |              |           |      | ☆ 🖪                    |
|---------|--------------------------|------------------------|----------------|--------------|--------------|-----------|------|------------------------|
| #       | HOME > ALTRI SERVIZI > I | IMPOSTAZIONI > GESTIOI | E CONSENSI TPP |              |              |           |      |                        |
| *       | PIISP E PISP AISP        | BLOCCO PER RAPP        | ORTO           |              |              |           |      |                        |
|         |                          |                        |                |              |              | PIEDILOCO |      | IL MIO PROFILO         |
| C/C     | SELEZIONA RAPPO          | ORTO                   |                |              | COMPILAZIONE | RIEPILOGO | ESHO | PASSWORD E SICUREZZA   |
| <b></b> | RAPPO                    | ORTO                   |                | INTESTATARIO |              | TIPO BLC  | occo | MY HOMEPAGE            |
|         | test                     |                        |                | TO LIA       |              |           |      | RAPPORTI               |
| A       |                          | 0000000                |                | C11 101      |              |           |      | PREFERITI              |
|         | EE099.                   | 2000289 - ccestero     |                | GAY JCA      |              |           |      | LIMITI OPERATIVI       |
| Ċ       | CC025                    | 0078026                |                | ASCI( 1ENICO |              | -         |      | AVVISI                 |
| RSA     | CC025                    | 0077697                |                | TOD LIA      |              | AISP+P    | ISP  | DOCUMENTI              |
|         |                          |                        |                |              |              |           |      | GESTIONE PEC           |
|         | SELEZIONA LA MO          | DDALITA' DI BLOC       | co             |              |              |           |      | ULTIMI ACCESSI         |
|         | BLOCCA                   |                        | Seleziona      |              |              | •         |      | LINGUA E ACCESSIBILITÀ |
|         |                          |                        |                |              |              |           |      | GESTIONE CONSENSI TPP  |
|         | SBLOCCA                  |                        |                |              |              |           |      |                        |
|         |                          |                        |                | Avanti       |              |           |      |                        |
|         |                          |                        |                |              |              |           |      |                        |

Dopo avere confermato la mappa precedente, al cliente viene proposto il riepilogo dell'operatività posta in essere e quindi egli può procedere con la conferma mediante il sistema di Strong Customer Authentication (c.d. "SCA") associata alla sua utenza: notifica tramite App – Secure Call – Token fisico.

La conferma dell'operatività riconduce il cliente alla seguente mappa di riepilogo.

| MENU     | GESTIO            | NE (      | CONSENSI TPP                        |                  |   |              |           | ☆ 🗗   |
|----------|-------------------|-----------|-------------------------------------|------------------|---|--------------|-----------|-------|
| A        | HOME > ALTRI SERV | VIZI > IN | IPOSTAZIONI > GESTIONE CONSENSI TPP |                  |   |              |           |       |
| ☆        | PIISP E PISP      | AISP      | BLOCCO PER RAPPORTO                 |                  |   |              |           |       |
| C/C      |                   |           |                                     |                  |   | COMPILAZIONE | RIEPILOGO | ESITO |
| <b></b>  |                   |           |                                     |                  |   |              |           |       |
| $\nabla$ |                   |           | Operazione eseguita con successo    |                  |   |              |           |       |
| 6        |                   |           |                                     |                  |   |              |           |       |
| æ        |                   |           |                                     | TORNA ALL'ELENCO | ) |              |           |       |
| ନ୍ଧ୍ୟ    |                   |           |                                     |                  |   |              |           |       |
|          |                   |           |                                     |                  |   |              |           |       |

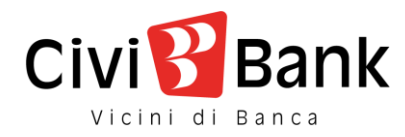

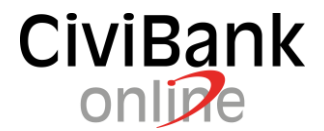

# Consultazione delle operazioni effettuate per il tramite di Terze Parti

Al percorso "Servizi Bancari – Informazioni Conto – Elenco operazioni TPP " sono previste le sezioni "Funds checking" e "AISP e PISP".

Al cliente in tale sezione è data la possibilità di scegliere il rapporto di conto corrente sul quale consultare le operazioni effettuate attraverso la piattaforma delle Terze Parti.

| MENU | ELENCO OPERAZIONI TPP                               |                             |                        |                             |                   | ☆ 🕾               |
|------|-----------------------------------------------------|-----------------------------|------------------------|-----------------------------|-------------------|-------------------|
| #    | HOME > SERVIZIBANCARI > INFORMAZIONI CONTO > ELENCO | O OPERAZIONI TPP            |                        |                             |                   |                   |
| ☆    | FUNDS C                                             | CHECKING                    |                        |                             | AISP E PISP       |                   |
| C/C  |                                                     |                             | SCEGLI IL RAPPORTO     |                             |                   |                   |
|      | CC0250078026 - Conto Corrente                       |                             |                        | SALDO DISPONIBILE           | SALDO CONTABILE   |                   |
|      | IBAN CC0250078026                                   |                             |                        | IMP. VINCOLATI 2.002,00 EUR | 10.045.755,24 EOR | >                 |
| 4    |                                                     |                             |                        |                             |                   |                   |
| 8    | FILTRI                                              |                             |                        |                             |                   | ^                 |
| æ    | PERIODO PREDEFINITO                                 |                             |                        |                             |                   |                   |
| പ്പ  | UNA SETTIMANA UN                                    | NMESE ULTIMI 3 M            | ESI                    | IMI 6 MESI                  |                   |                   |
|      | PERIODO PERSONALIZZATO                              |                             |                        |                             |                   |                   |
|      | 15/03/2020                                          | Ē                           |                        |                             |                   |                   |
|      |                                                     |                             | Applica                |                             |                   | Cancella filtri O |
|      | PERIODO: ULTIMI 6 MESI                              |                             |                        |                             |                   |                   |
|      | Data Operazione 👻                                   |                             |                        | Terza Parte 🗢               |                   |                   |
|      | 09/09/2020 10:48:43                                 |                             |                        | VTB Bank AG                 |                   | ~                 |
|      | 09/09/2020 10:48:22                                 |                             |                        | VTB Bank AG                 |                   | ~                 |
|      | 09/09/2020 10:47:36                                 |                             |                        | VTB Bank AG                 |                   | ~                 |
| но   | TILTRI PERIODO PREDEFINITO UNA SETTIMANA            | NTO > ELENCO OPERAZIONI TPP |                        |                             | AISP E PISP       | ^                 |
|      | LI                                                  | i                           |                        |                             |                   |                   |
|      | PERIODO PERSONALIZZATO                              |                             |                        |                             |                   |                   |
|      | 19/04/2020                                          |                             |                        | Ē                           |                   |                   |
|      |                                                     |                             | Applica                |                             | Cance             | ella filtri O     |
| P    | PERIODO: UN MESE                                    |                             |                        |                             |                   |                   |
|      | Data Operazione 👻                                   | Terza Parte 单               | Operazione 💠           |                             | Stato 🗢           |                   |
| 1    | 5/05/2020 10:24:09                                  |                             | Inserimento bonifico s | epa                         | Completata        | ~                 |
| 1    | 5/05/2020 10:23:53                                  | Amaz RegTpp                 | Inserimento bonifico s | ера                         | Inizializzata     | ~                 |
| 1    | 5/05/2020 10:23:36                                  | Amaz RegTpp                 | Inserimento bonifico s | epa                         | Inizializzata     | ~                 |
| 1    | 5/05/2020 10:13:50                                  |                             | Inserimento bonifico s | epa                         | Completata        | ~                 |
| 1    | 4/05/2020 17:57:00                                  | Amaz RegTpp                 | Inserimento bonifico s | epa                         | Completata        | ~                 |